### **ID.ME REGISTRATION GUIDE**

#### Before you Begin – Information You Will Need

Before starting the registration process, make sure you have all the necessary information to complete the process. You will need to provide the following information:

•Valid email address - used as your username by ID.me.

•Strong password (defined by ID.me rules) – should be unique and not shared with other applications or users.

•Phone number - that is available at login. \*\*This will be used when you log into ID.Me with your password to send you an additional temporary access code (known as two-factory authentication). Note: there are alternatives to this (see ID.me site), but this is generally the easiest and most common method.

•Identity verification - ID.me provides several options to confirm your identity, including: credit history or, scan of State or Federal ID.

•Personal information (DOB, SSN) and address.

**Email caveat**: ID.me will ask you to provide an email address during the account creation process. This email address can be different from the email you use within HCPS for correspondence, etc. We suggest that you use a personal permanent email address rather than a work email address, as this email address is used to identify who you are, rather than where you currently work.

### **ID.me Support**

ID.me is not a VA system, rather it is a service used by AccessVA to authenticate external users. As a result, this User Guide may not completely describe all the features of ID.me or have the most recent documentation of their service. For more information about ID.me, we recommend you visit their support page: <a href="https://help.id.me/hc/en-us">https://help.id.me/hc/en-us</a>

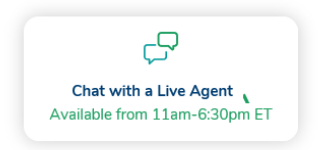

| r <b>4</b> 7.a    |          |  |
|-------------------|----------|--|
| == U              |          |  |
| Submit an Inquiry |          |  |
| Submit an inquiry | <b>x</b> |  |

1. Click **Sign Up for an Account** in the upper right corner.

Secure | https://api.idmelabs.com/en/session/new

| ID.              | me + 🮯                           |  |
|------------------|----------------------------------|--|
| Sign in          | or <u>sign up for an account</u> |  |
| Email            |                                  |  |
| name@example.con | n                                |  |
| Password         |                                  |  |
|                  | Sign in                          |  |
|                  | OR                               |  |
| Facebook         | ID Google ID                     |  |
| L                | inkedIn ID                       |  |
|                  |                                  |  |

- What is ID.me? | Terms of Service | Privacy Policy
- 2. Enter your email and select a password. Check the **I Accept** statement and click **Sign Up**:

| sign up          | or <u>sign into your accoun</u>                                                    |
|------------------|------------------------------------------------------------------------------------|
| Email            |                                                                                    |
| Enter your em    | ail                                                                                |
| Password         |                                                                                    |
| Enter your pas   | ssword                                                                             |
| Confirm password |                                                                                    |
| Confirm your     | password                                                                           |
|                  |                                                                                    |
| I accept the ID. | me <u>terms of service</u> and <u>privacy policy</u>                               |
| I accept the ID  | me <u>terms of service</u> and <u>privacy policy</u><br>Sign up                    |
| I accept the ID  | me <u>terms of service</u> and <u>privacy policy</u><br>Sign up<br>Or connect with |

3. After clicking the confirmation link in your email, return to this page to continue.

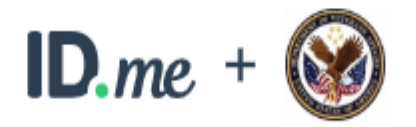

# **CONFIRM YOUR EMAIL ADDRESS**

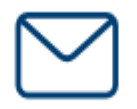

We sent an email to kincaidappraiser1@gmail.com. Please check your inbox and find the confirmation email we've sent you.

This email's subject line will read, "ID.me - Please Confirm Your Email." If you cannot find the email within your Inbox, please check your Spam folder. It can take up to 10 minutes to receive this email.

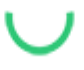

After your email is confirmed, return to this page to continue.

Didn't receive the email? Send it again

4. Text Message or Phone Call (recommended), then **Select**:

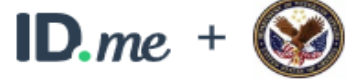

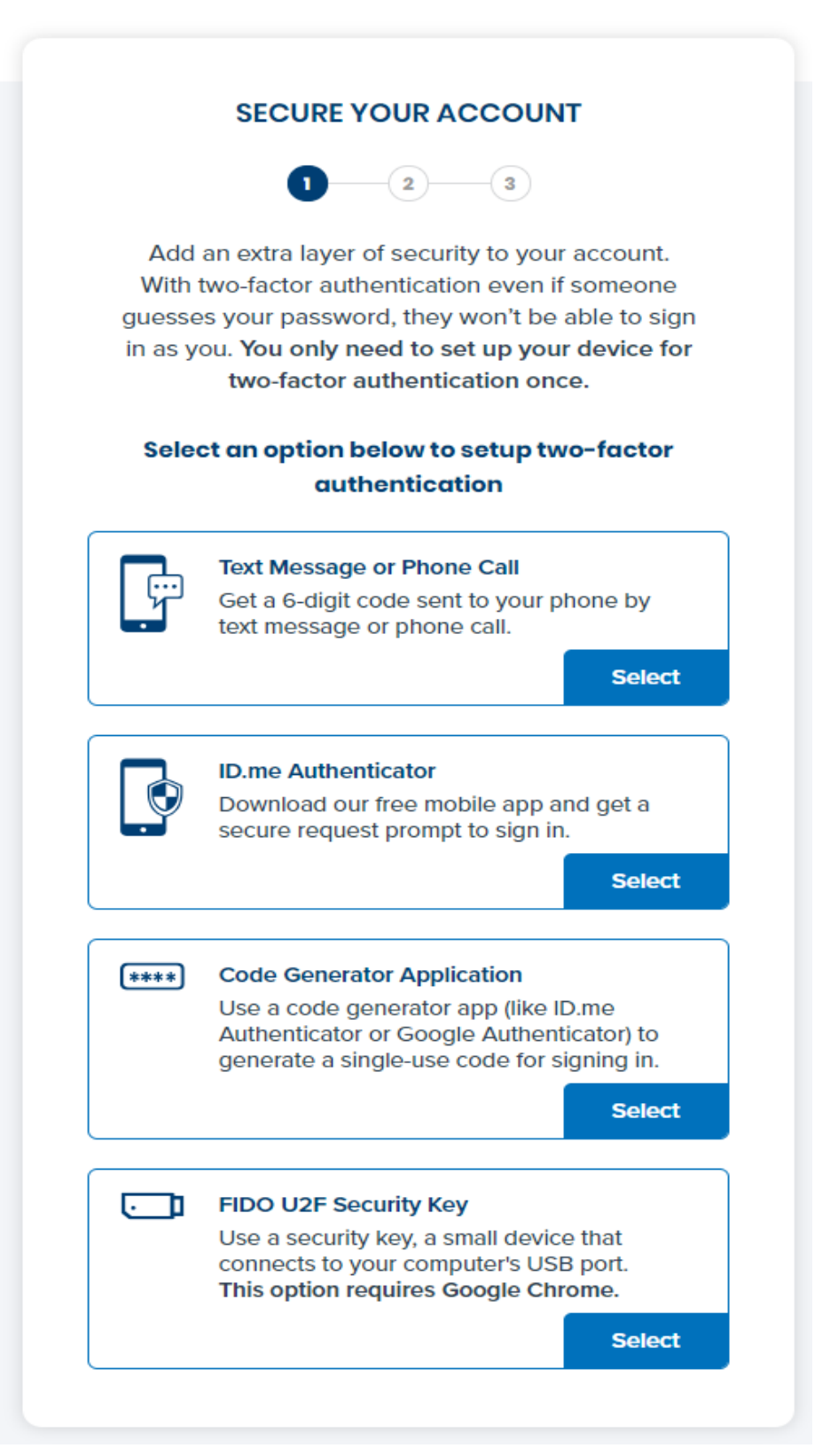

5. Select one of the two options Text Message or Phone Call, then **Continue**:

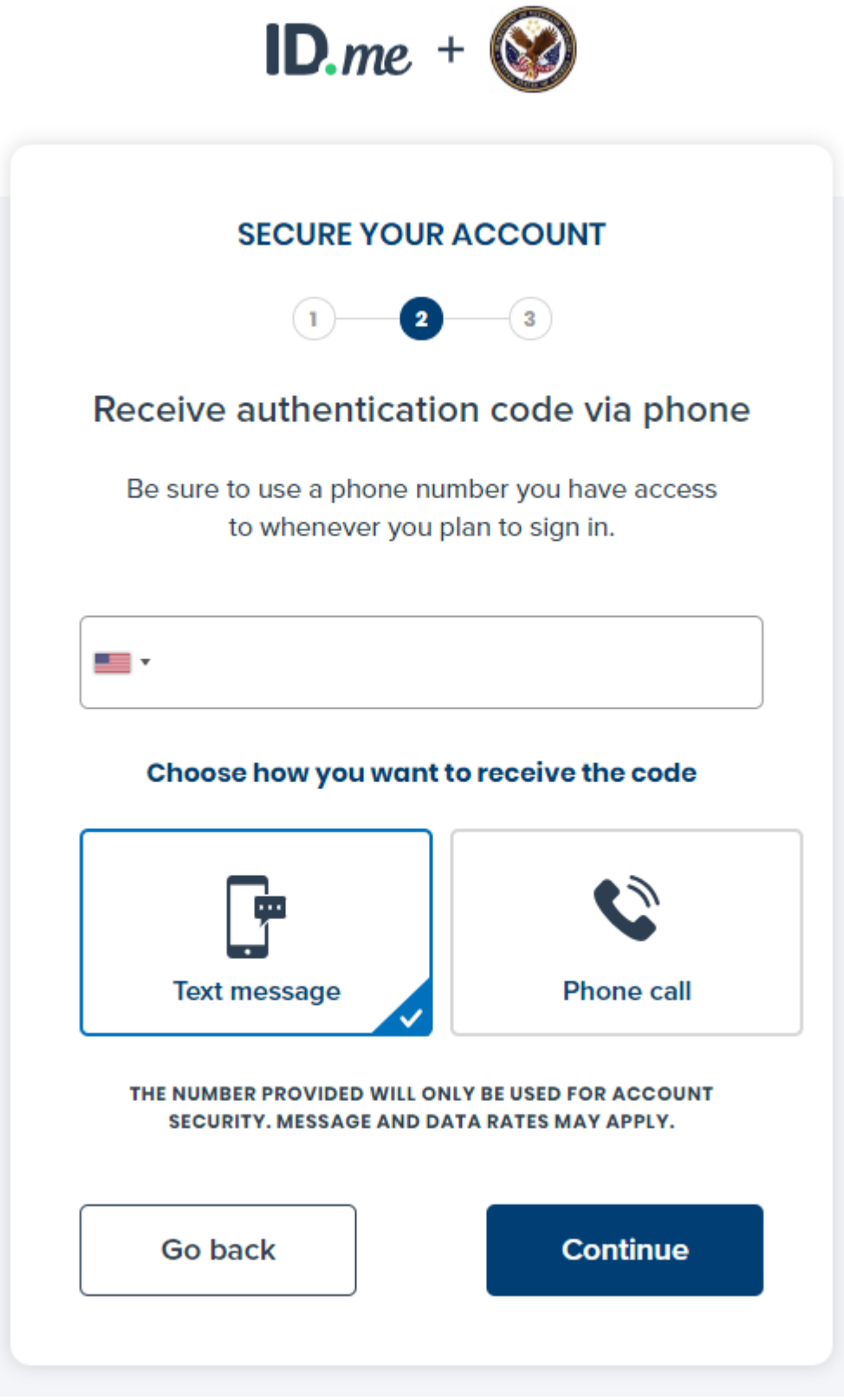

6. Enter phone code and click **Continue**:

| <b>ID</b> .me + 🞯                                                                                                    |    |
|----------------------------------------------------------------------------------------------------|----|
| SECURE YOUR ACCOUNT                                                                                                   |    |
| 1 2 3                                                                                                    |    |
| Confirm your phone number                                                                                             |    |
| Please check your phone for the 6-digit code th<br>we just sent to you at number you choose<br>Inter the 6-digit code | at |
| 239739                                                                                                    |    |
| Didn't receive the code? Send it again                                                                                |    |
| Go back Continue                                                                                                    |    |
|                                                                                                    |    |

7. Click Continue:

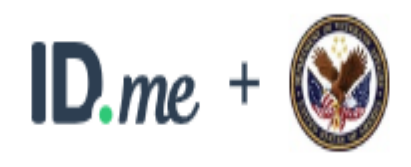

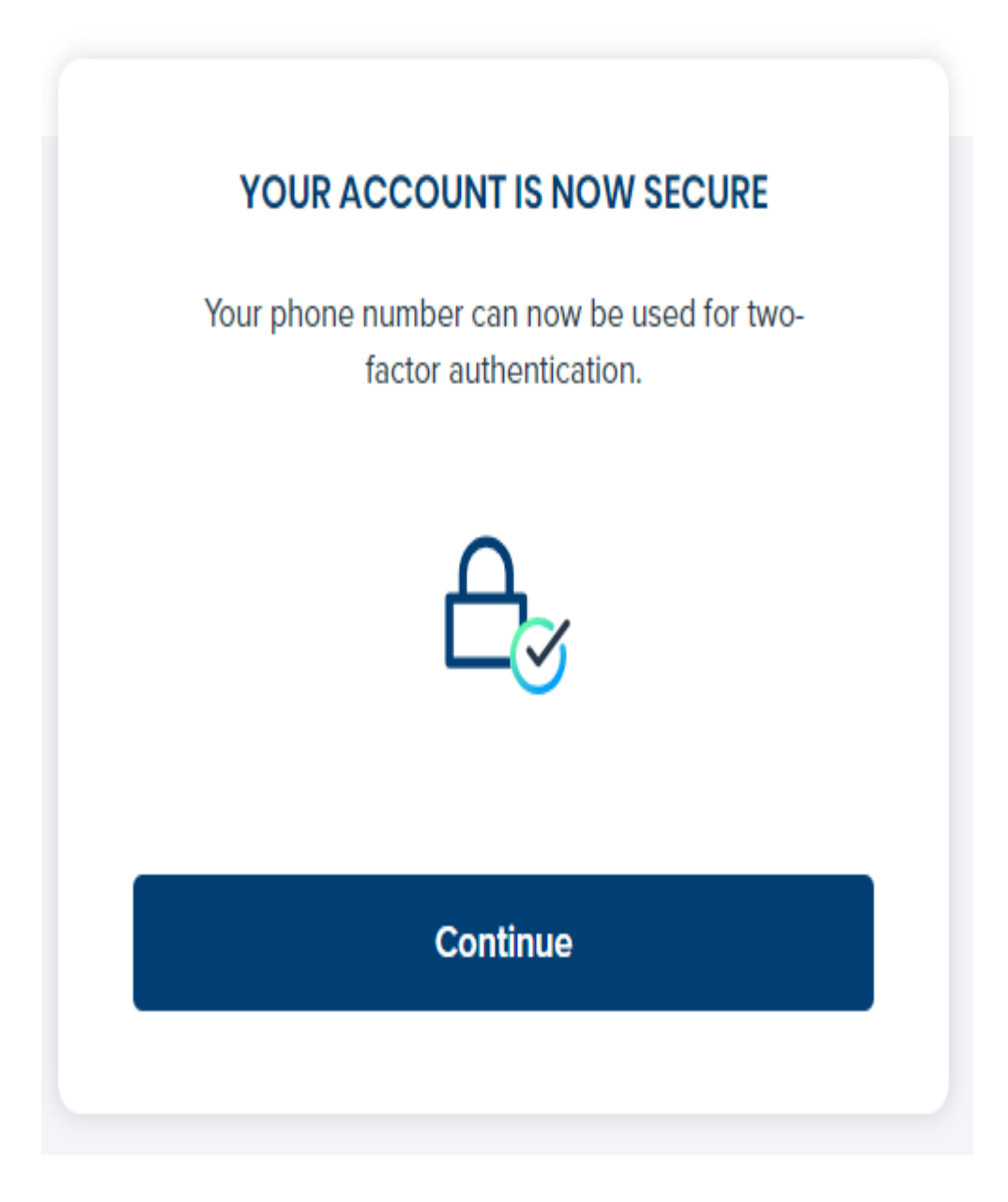

8. Choose "Answer questions about your credit history", then **Start Now** (or your preferred option):

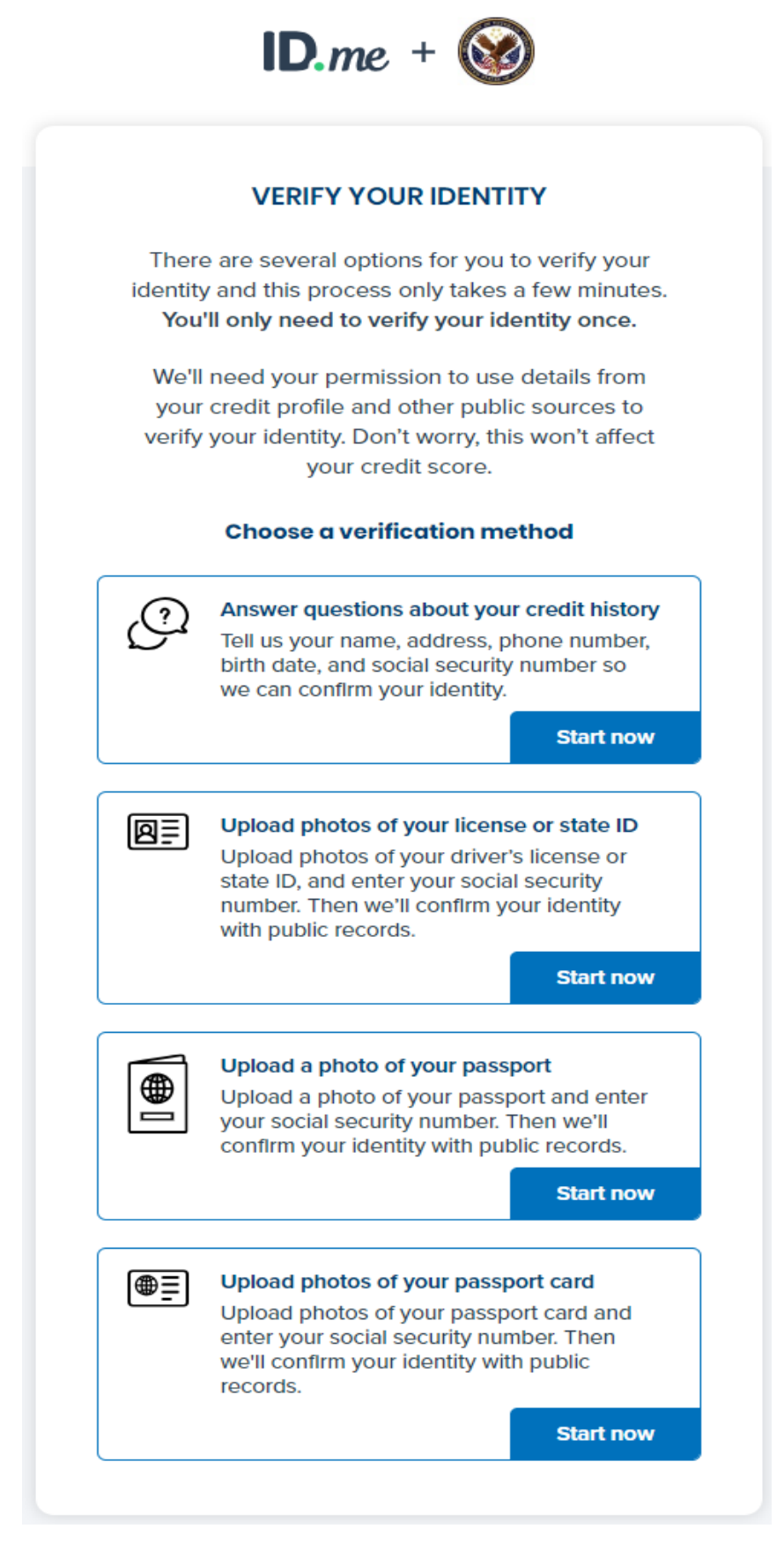

9. Enter personal information and **Continue**:

|                   | VERIFY YOUR IDENTITY           |
|-------------------|--------------------------------|
| •                 | 1 2 3 4 5                      |
| En                | iter your personal information |
| What's t          | his? ~                         |
| irst Name         | e*                             |
| Enter F           | First Name                     |
| <b>/iddle N</b> a | me                             |
| Enter I           | Middle Name                    |
| .ast Name         | •*                             |
| Enter l           | Last Name                      |
| Suffix            | Date of birth*                 |
| `                 | MM/DD/YYYY                     |
| iocial Sec        | urity Number*                  |
| #####             | ####                           |
|                   |                                |
| Why do            | you need my SSN? V             |
| Sender            |                                |
|                   |                                |

10. Enter your address and **Continue**:

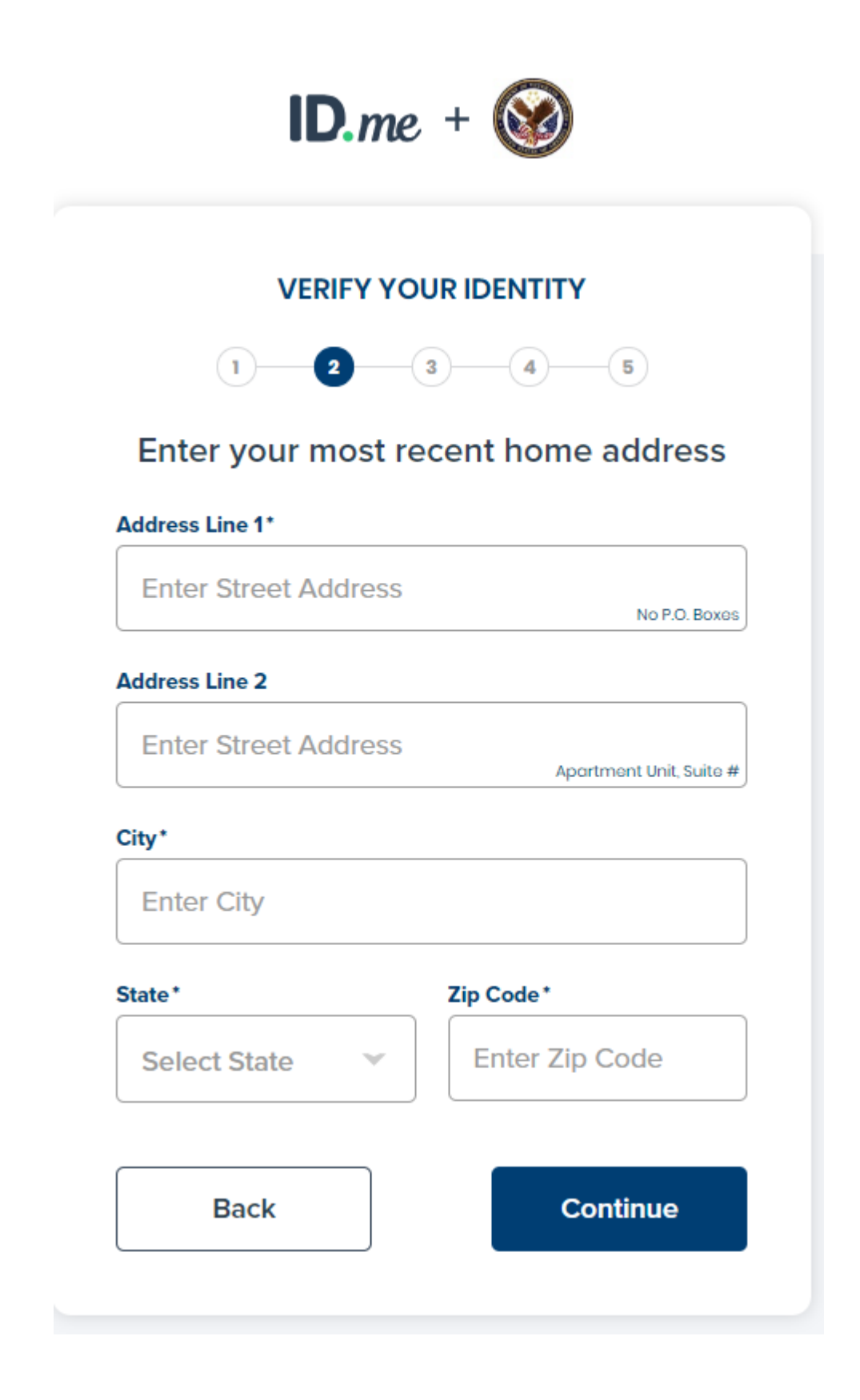

11. Choose the option that applies to you and **Continue**:

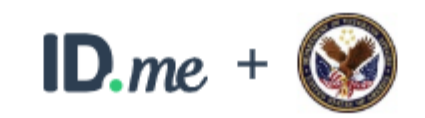

| VERIFY YOUR IDENTIT | Y |
|---------------------|---|
|---------------------|---|

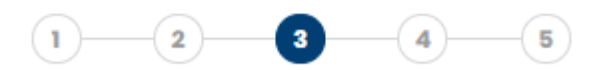

# Enter your phone number

We'll verify your identity by making sure the phone number your enter matches the number in your credit profile, or we'll check your mobile carrier.

## Select the phone type you have

If you have a smart phone with a web browser, we'll text you a link you can open. If you don't have a smart phone, we'll call you.

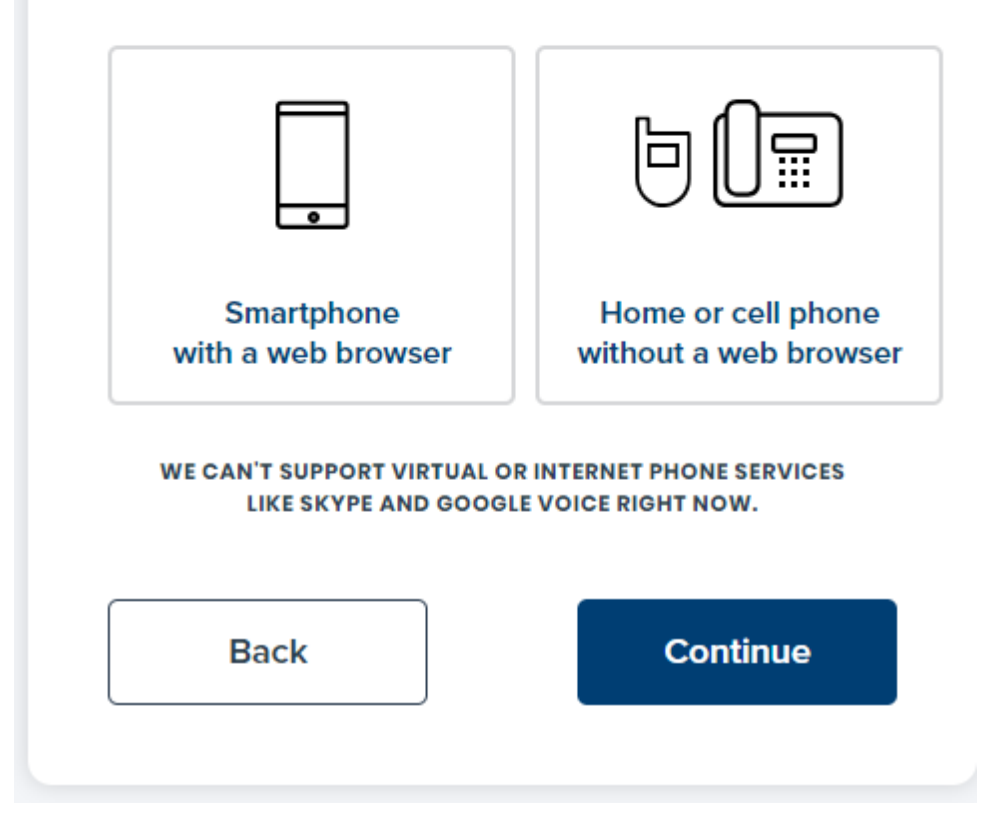

12. Verify your information, then **Continue**:

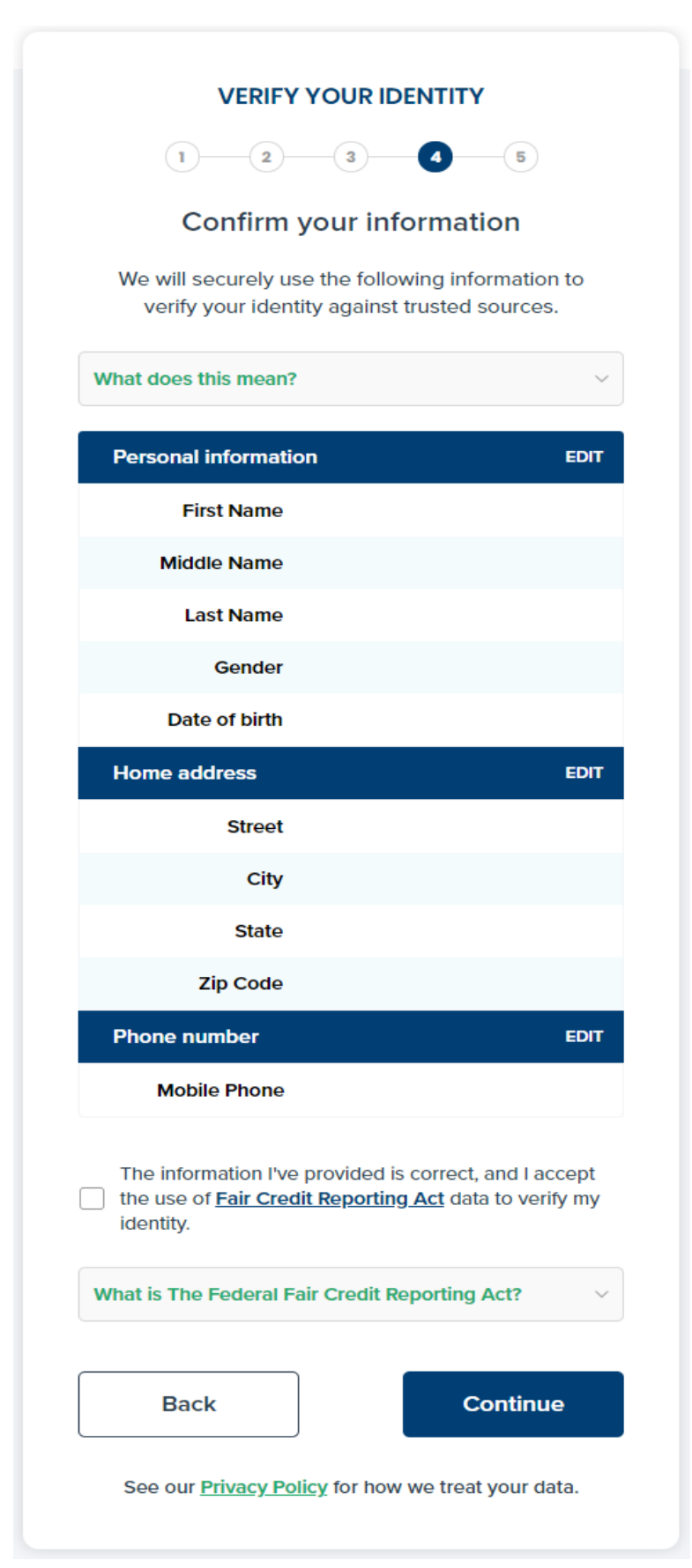

## 13. Answer questions and **Continue**:

|                                                                                                    | VERIFY YOUR IDENTITY                                                                                                    |  |  |  |  |
|----------------------------------------------------------------------------------------------------|----------------------------------------------------------------------------------------------------|--|--|--|--|
| 1 2 3 4 5                                                                                                    |                                                                                                    |  |  |  |  |
| Ans                                                                                                    | wer your verification questions                                                                                                    |  |  |  |  |
| The fo                                                                                                    | bllowing questions are based on your credit profile and financial activity.                                                                                                    |  |  |  |  |
| What do                                                                                                    | es this mean? ~                                                                                                    |  |  |  |  |
| 1. Accord<br>opened<br>2011. P<br>make y<br>mortga                                                                               | ling to your credit profile, you may have<br>d a mortgage loan in or around November<br>Please select the lender to whom you currently<br>your mortgage payments. If you do not have a<br>age, select "None of the above". |  |  |  |  |
| ⊖ F                                                                                                    | Rock Financial Corp                                                                                                    |  |  |  |  |
| O F                                                                                                    | First Nationwide Mtg                                                                                                    |  |  |  |  |
|                                                                                                    | nland Mortgage                                                                                                    |  |  |  |  |
| O H                                                                                                    | Household Bank                                                                                                    |  |  |  |  |
|                                                                                                    | None of the above                                                                                                    |  |  |  |  |
| 2. Accord<br>opened<br>the yea                                                                                                   | ling to your credit profile, you may have<br>d a Bank of America credit card. Please select<br>ar in which your account was opened.                                                                                        |  |  |  |  |
| $\bigcirc$ 2                                                                                                    | 2009                                                                                                    |  |  |  |  |
| $\bigcirc$ 2                                                                                                    | 2011                                                                                                    |  |  |  |  |
| $\bigcirc$ 2                                                                                                    | 2013                                                                                                    |  |  |  |  |
| $\bigcirc$ 2                                                                                                    | 2014                                                                                                    |  |  |  |  |
|                                                                                                    | None of the above                                                                                                    |  |  |  |  |
| 3. Which of the following is a current or previous employer? If there is not a matched employer name, select "None of the above. |                                                                                                    |  |  |  |  |
| $\bigcirc$                                                                                                    | Saunders Manufacturing Co.                                                                                                    |  |  |  |  |
| ι                                                                                                    | andmark Services                                                                                                    |  |  |  |  |
| $\bigcirc$                                                                                                    | Cintas Corp                                                                                                    |  |  |  |  |
|                                                                                                    | Northrop Grumann                                                                                                    |  |  |  |  |
|                                                                                                    | None of the above                                                                                                    |  |  |  |  |
|                                                                                                    |                                                                                                    |  |  |  |  |
|                                                                                                    | Continue                                                                                                    |  |  |  |  |

14. Phone confirmation process:

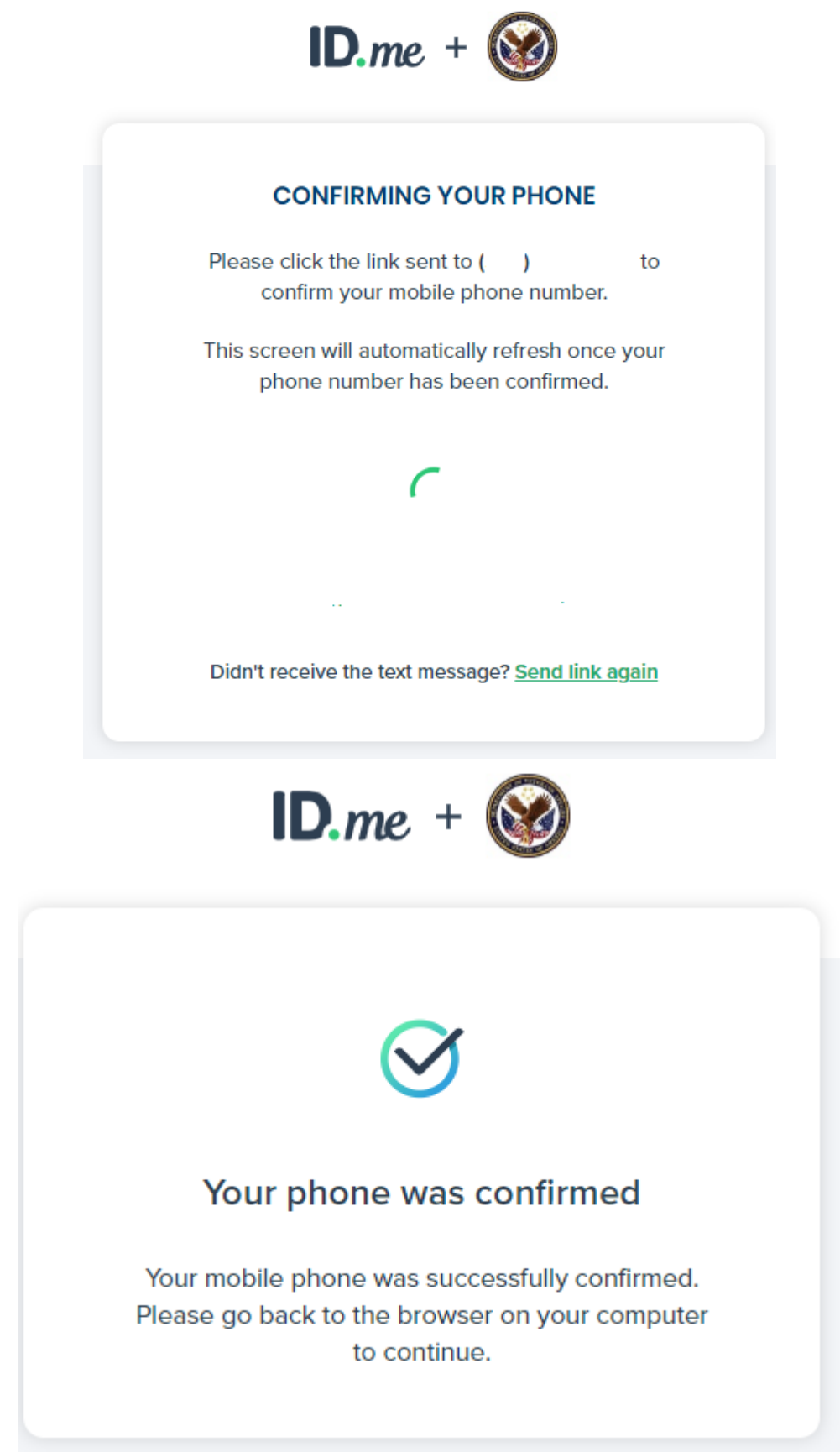

15. Permit AccessVA/HCPS to use your information by clicking **Allow**. This finally returns you to HCPS site.

| AUTHORIZE                                                                                                    | YOUR VA APPLICATION                                                                            |
|----------------------------------------------------------------------------------------------------|------------------------------------------------------------------------------------------------|
| We've ver                                                                                                    | ified your identity!                                                                           |
| Before we send yo<br>we need your per<br>ider                                                                                                    | ou back to <b>your VA application</b><br>rmission to share your verified<br>ntity information. |
| Please note that on the verification the verification of the verification of the verif | only information obtained from<br>on process will be shared.                                   |
| your VA a                                                                                                    | application will receive:                                                                      |
| 🥑 Birth Date                                                                                                    | 🧭 Middle Name                                                                                  |
| 🧭 City                                                                                                    | Phone                                                                                          |
| < Email                                                                                                    | 🥑 Postal Code                                                                                  |
| 🥑 First Name                                                                                                    | State                                                                                          |
| 🤣 Full SSN                                                                                                    | Street                                                                                         |
| 🔗 Last Name                                                                                                    |                                                                                                |
|                                                                                                    | Allow                                                                                          |
|                                                                                                    | Dony                                                                                           |

This finally returns you to HCPS site. To complete your new account, enter your TIN, phone number and select the New User Signup button.

|                                                                                                    |                                                                                                    |                                                                                | Healthcare Claims Processing System                                                                                                    |
|----------------------------------------------------------------------------------------------------|----------------------------------------------------------------------------------------------------|--------------------------------------------------------------------------------|----------------------------------------------------------------------------------------------------|
|                                                                                                    |                                                                                                    |                                                                                | Authorized Use Only                                                                                                    |
| nsactions<br>neving, co                                                                                                    | that occur on this system and<br>pying, auditing, inspecting, in                                                                                            | all data transmitted th<br>westigating, restrictin                             | rough this system are subject to review and action including (but not limited to) monitoring, recording,<br>g access, blocking, tracking, disclosing to authorized personnel, or any other authorized actions by all                                                                                           |
| thorized V.<br>ts to either<br>authorized                                                                                                    | A and law enforcement person<br>(1) access, upload, change, or<br>use on this system are strictly<br>ow are required.                                       | nnel. All use of this sy<br>r delete information ou<br>y prohibited. Such atto | stem constitutes understanding and uncondutonia acceptance of these terms. Unaution2ed attempts or<br>this system, (2) modify this system, (3) deny access to this system, or (4) accrue resources for<br>impts or acts are subject to action that may result in criminal, civil, or administrative penalties. |
| thorized V.<br>ts to either<br>authorized<br>Il fields bel                                                                                                | And law enforcement persor<br>(1) access, upload, change, o<br>use on this system are strictly<br>ow are required.<br>TEST                                  | nnel. All use of this sy<br>r delete information or<br>y prohibited. Such atte | stem constitutes understanding and uncondutonia acceptance of these terms. Unaution2ed attempts or<br>this system, (2) modify this system, (3) deny access to this system, or (4) accrue resources for<br>impts or acts are subject to action that may result in criminal, civil, or administrative penalties. |
| ithorized V,<br>its to either<br>authorized<br>Il fields bel<br>irst Name:<br>.ast Name:                                                                  | And law enforcement person<br>(1) access, upload, change, o<br>use on this system are strictly<br>ow are required.<br>TEST<br>TEST                          | nnel. All use of this sy<br>r delete information ou<br>y prohibited. Such atto | stem constitutes understanding and uncondutonia acceptance of these terms. Unaution2ed attempts or<br>this system, (2) modify this system, (3) deny access to this system, or (4) accrue resources for<br>empts or acts are subject to action that may result in criminal, civil, or administrative penalties. |
| uthorized V,<br>ccts to either<br>mauthorized<br>Ill fields bel<br>Trst Name:<br>Last Name:<br>Email:                                                     | And law enforcement person<br>(1) access, upload, change, o<br>use on this system are strictly<br>ow are required.<br>TEST<br>TEST<br>test12@id.me          | nnel. All use of this sy<br>r delete information or<br>y prohibited. Such att  | stem constitutes understanding and uncondutonia acceptance of these terms. Unaution2ed attempts or<br>this system, (2) modify this system, (3) deny access to this system, or (4) accrue resources for<br>empts or acts are subject to action that may result in criminal, civil, or administrative penalties. |
| uthorized V,<br>ccts to either<br><u>mauthorized</u><br><i>Ul fields bel</i><br><b>Trst Name:</b><br><b>Last Name:</b><br><b>Email:</b><br><b>Tax ID:</b> | And law enforcement person<br>(1) access, upload, change, o<br>use on this system are strictly<br>ow are required.<br>TEST<br>TEST<br>test12@id.me          | nnel. All use of this sy<br>r delete information ou<br>y prohibited. Such att  | stem constitutes understanding and uncondutonia acceptance of these terms. Unaution2ed attempts or<br>this system, (2) modify this system, (3) deny access to this system, or (4) accrue resources for<br>empts or acts are subject to action that may result in criminal, civil, or administrative penalties. |
| uthorized V,<br>cts to either<br>mauthorized<br>( <i>II fields bel</i><br>Trst Name:<br>Last Name:<br>Email:<br>Tax ID:                                   | And law enforcement person<br>(1) access, upload, change, or<br>use on this system are strictly<br>ow are required.<br>TEST<br>TEST<br>TEST<br>test12@id.me | nnel. All use of this sy<br>r delete information or<br>y prohibited. Such att  | stem constitutes understanding and uncondutonia acceptance of these terms. Unaution2ed attempts or<br>this system, (2) modify this system, (3) deny access to this system, or (4) accrue resources for<br>empts or acts are subject to action that may result in criminal, civil, or administrative penalties. |

You will have access to General Information. Access to Reports will be granted after EOP form information is validated.

| HCPS                                                                      |                                                                                                    |
|---------------------------------------------------------------------------|----------------------------------------------------------------------------------------------------|
| Healthcare Claims Process                                                 | ing System                                                                                                    |
| Home General Information Reports Logoff                                   |                                                                                                    |
| News and Events                                                           | General Information                                                                                                    |
| Privacy   Disclaimer   Freedom of Information Act   Webmaster   Documents | Application Version: 19.3.18.19337<br>OgaHCP Database Version: 1.0.0.19343<br>OgaPcmSupport Database Version: 1.0.7.19116 |